## Presentazione Istanze per INIZIATIVE DI PROMOZIONE TURISTICA SOSTENIBILE 2024 - COMUNICAZIONE EVENTO

La presentazione dell'istanza per la comunicazione degli eventi deve essere presentata tramite la piattaforma regionale raggiungibile tramite il link https://documentale.regione.calabria.it/portale.

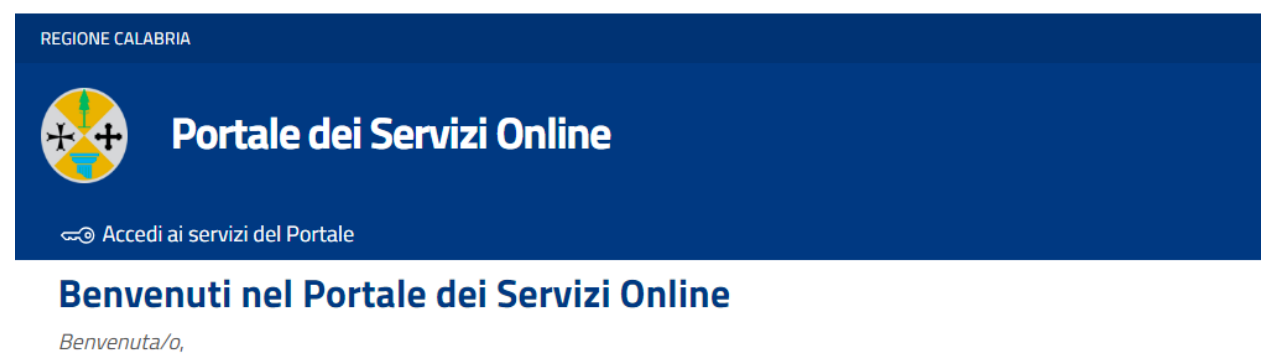

da questa pagina è possibile accedere ai servizi online della REGIONE CALABRIA. Per poter accedere ai servizi online, è necessario munirsi delle credenziali del Sistema Pubblico di Identità Digitale SPID. Dopo aver effettuato il login sarà possibile avviare nuove richieste.

- . . . .

Dopo aver cliccato su "Accedi ai servizi del Portale" è necessario effettuare l'accesso con SPID del legale rappresentante del Comune (o di un suo delegato).

| REGIONE CALABRIA                                                                                                    |                    |
|----------------------------------------------------------------------------------------------------|--------------------|
| Portale dei Servizi Online                                                                                                    |                    |
| ब्द Accedi ai servizi del Portale                                                                                                    |                    |
| Accesso al sistema                                                                                                    |                    |
| AVVISO IMPORTANTE                                                                                                    | ACCESSO AL SISTEMA |
| D.L. Semplificazione 76/2020                                                                                                    |                    |
| Per effetto del Decreto Legge Semplificazione (D.L. N.76/2020) dal<br>01/10/2021 l'accesso ai servizi on line della pubblica amministrazione può<br>avvenire esclusivamente con lo SPID.<br>Chi non possiede le credenziali on line già attive per la piattaforma deve<br>procurarsi lo SPID al seguente Link. | ENTRA CON SPID     |
| RICHIEDI SPID $\rightarrow$                                                                                                    |                    |

| Calabria <b>LOGIN</b>        |                                 |   |
|------------------------------|---------------------------------|---|
| ACCEDI                       |                                 |   |
| Utente Regionale             | Cttaling                        |   |
|                              | Accadi con la cradanziali SPID  | ~ |
| Username                     |                                 |   |
| Password                     | Accedi con le credenziali CIE   | * |
| Ricordami su questo computer | Accedi con le credenziali eIDAS | * |
|                              |                                 |   |

Una volta effettuato l'accesso, cliccare su "Vai ai Servizi" in corrispondenza della categoria "Istanze promozione turistica sostenibile".

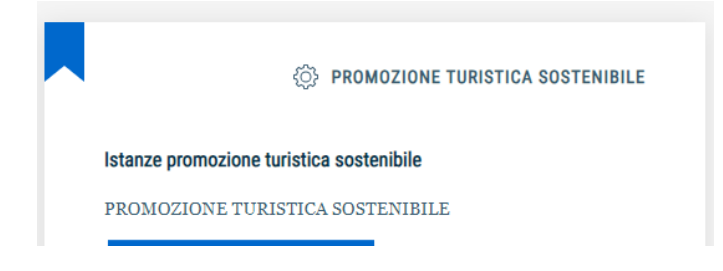

Cliccare, quindi su "Accedi al Servizio" in corrispondenza della sezione per cui si vuole presentare l'istanza:

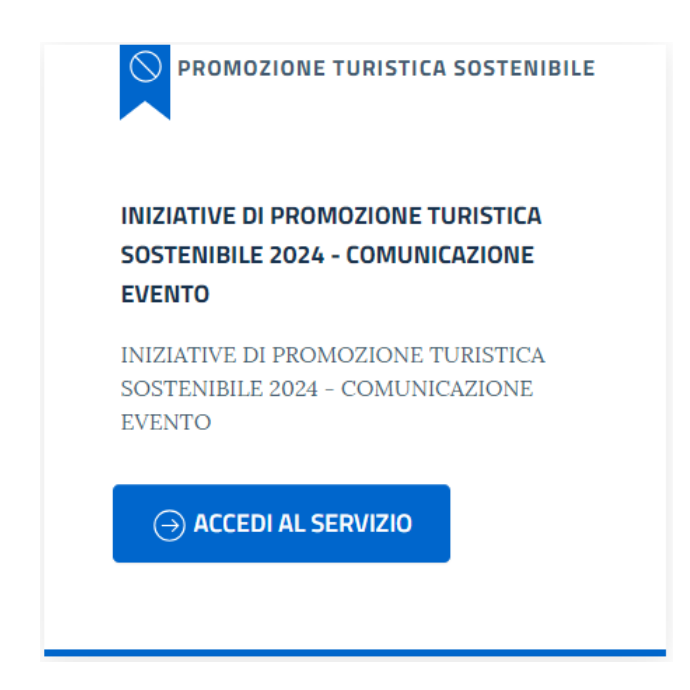

Dalla schermata che si aprirà, in cui viene riportato il contenuto dell'Avviso pubblico, iniziare la compilazione della domanda cliccando su "**Nuova Domanda**" o "**Nuova domanda per Delega**" (se l'utente è stato delegato per la presentazione dell'istanza), oppure riprendere una domanda salvata precedentemente in bozza cliccando su "**Riprendi la tua domanda**".

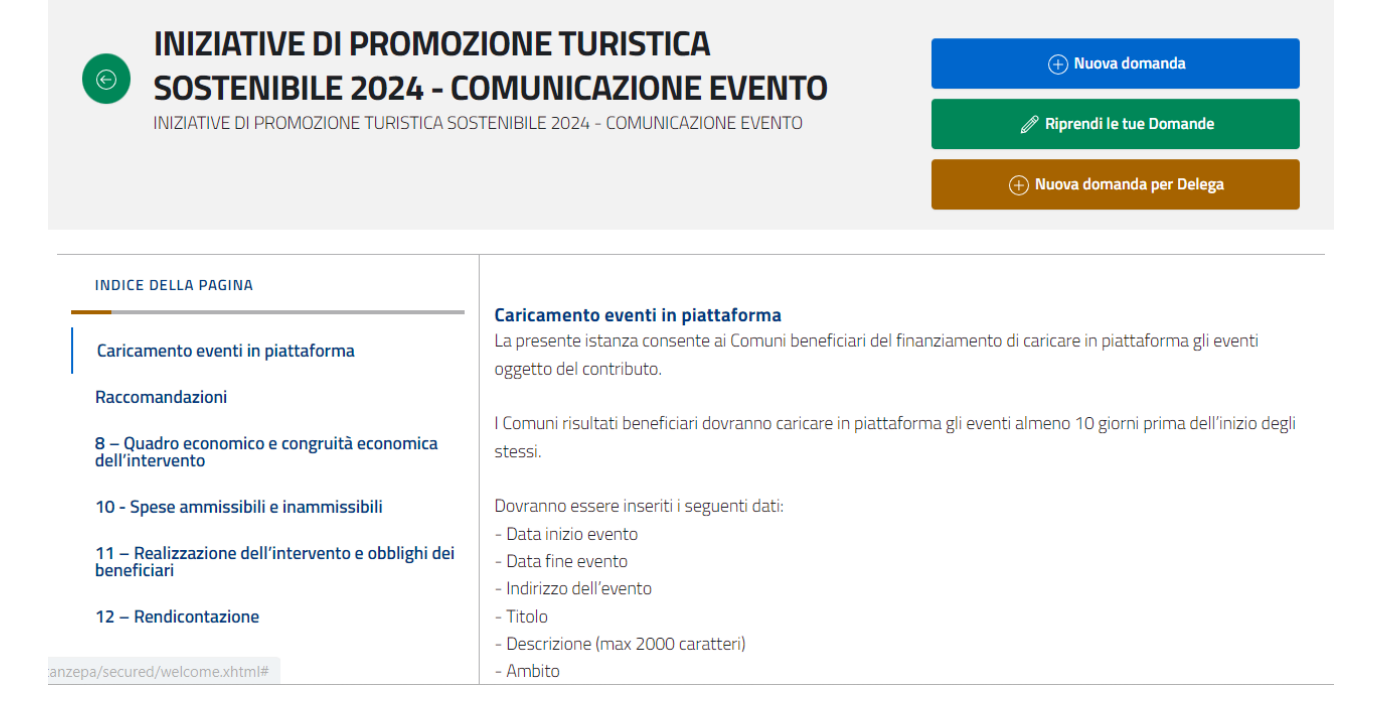

L'elenco delle domande salvate in bozza dall'utente o già inviate è consultabile tramite le apposite funzioni "Le mie domande" o "Elenco Domande per delega".

| <b>Istanze Online</b><br>Sistema online per la presenta | zione di Domande                               |      |
|---------------------------------------------------------|------------------------------------------------|------|
|                                                         | Home Elenco Domande per delega Ele mie Domande | Esci |
|                                                         |                                                |      |

## • NUOVA DOMANDA

Nella prima sezione "Anagrafica" saranno riportati i dati dell'utente che ha effettuato l'accesso sul portale tramite SPID.

| INIZIATIVE DI PROMOZ<br>COMUNICAZIONE EVE | ZIONE TUR<br>NTO<br>ISTENIBILE 2024 - ( | RISTICA SOSTI            | ENIBILE 2024 - | ⊗ ESCI                     |
|-------------------------------------------|-----------------------------------------|--------------------------|----------------|----------------------------|
|                                           | 2 DOMANDA                               |                          | 3 ALLEGATI     | (4) CONFERMA REGISTRAZIONE |
| Conferma Dati anagrafici                  |                                         |                          |                |                            |
| Nome (*)                                  |                                         | Cognome (*)              |                | Codice fiscale (*)         |
|                                           |                                         | D. 1. 1. 1. (1)          | <b>F</b> 4.41  |                            |
| Comune o Stato estero di Nascita (*)      |                                         | Data di nascita (*)      | Email          |                            |
| Comune o Stato estero di residenza (*)    |                                         | Indirizzo di residenza ( | *)             |                            |
|                                           |                                         |                          |                |                            |
|                                           |                                         |                          |                |                            |
|                                           |                                         |                          |                |                            |

Cliccare su "Avanti" in basso a destra per proseguire nella sezione "Domanda".

Nella sottosezione "**Domanda Ammessa**" sarà possibile selezionare la domanda presentata precedentemente per cui si vuole comunicare un evento.

Sarà altresì visualizzato un prospetto con i dati della domanda ammessa, l'importo richiesto, il cofinanziamento inserito e l'importo complessivo del progetto.

| Seleziona la domanda precedente "  |                   |                          |  |
|------------------------------------|-------------------|--------------------------|--|
| Domanda n. prot 325 del 29/05/2024 |                   | ~                        |  |
| Comune                             | Contributo minimo | Contributo premialità P1 |  |
|                                    | 2000,00           | 1000,00                  |  |
| 3000,00<br>Importo Cofinanziamento |                   |                          |  |
| 600.00                             |                   |                          |  |

Nella sottosezione "**Contributo concesso**" sarà visualizzato un prospetto con le premialità effettivamente riconosciute (che dovranno essere realizzate e successivamente rendicontate) e l'importo totale del finanziamento concesso.

| Contributo minimo<br>2000,00 | Premialità P1<br>1000,00 |
|------------------------------|--------------------------|
| Premialità P2                | Premialità P3            |
| 1000,00                      | 500,00                   |
| Totale *                     |                          |
| 4500,00                      |                          |

Contributo concesso

Nella sottosezione "Dettaglio Evento" dovranno essere inseriti i seguenti dati:

- Data inizio evento
- Data fine evento
- Indirizzo dell'evento
- Titolo
- Descrizione (max 2000 caratteri)

Bisogna inoltre indicare tra quelli proposti l'ambito dell'evento.

## **Dettaglio Evento**

| Data inizio evento *<br>08/06/2024<br>Titolo *<br>FIERA                                                                                                    | Data fine evento *<br>09/06/2024                                     | Indirizzo dell'evento * PIAZZA CENTRALE                                                                                                    |  |  |
|----------------------------------------------------------------------------------------------------|----------------------------------------------------------------------|----------------------------------------------------------------------------------------------------|--|--|
| Descrizione *                                                                                                    | LL                                                                   |                                                                                                    |  |  |
|                                                                                                    |                                                                      |                                                                                                    |  |  |
|                                                                                                    |                                                                      | IL SOTTOSCRITTO DICHIARA                                                                                                    |  |  |
| che la proposta pro<br>territorio, è in grac                                                                                                    | ogettuale, avente ad ogg<br>Io di generare flussi turi               | etto la realizzazione di una o più iniziative di valorizzazione e di promozione del<br>stici, e che le iniziative si svilupperanno principalmente attorno ai seguenti ambiti:              |  |  |
| Intrattenimento/<br>artistico, religioso o re<br>religione, rievocazioni                                                                                                    | spettacoli/eventi relativ<br>alizzato da artisti calabr<br>storiche) | i ad almeno uno dei seguenti ambiti identitari: storico, culturale, tradizionale, naturalistico,<br>esi (musica, teatro, cultura, cinematografia, danza, letteratura, fotografia, pittura, |  |  |
| Attività didattich<br>naturalistico, religioso                                                                                                    | e ed esplorative che valo<br>(visite guidate, escursio               | rizzino almeno uno dei seguenti ambiti identitari: storico, culturale, tradizionale,<br>oni, attività ludico-ricreative-didattiche, sportive)                                              |  |  |
| Eno-gastronomico e artigianale identitario (manifestazioni culinarie, degustazioni di prodotti tipici, esperienze eno-gastronomiche e<br>laboratori, approfondimenti sulle tipicità locali, fiere, esposizioni e iniziative mirate ad aumentare la conoscenza dei prodotti alimentari<br>tipici. Percorsi identitari di una comunità attraverso la riscoperta delle tradizioni, del folclore o delle tecniche e processi che identificano<br>una particolare produzione artistica e/o artigianale) |                                                                      |                                                                                                    |  |  |

Nella sezione "Siti web e/o pagine social su cui verrà pubblicizzato l'evento" inserire il link del sito web o pagine social su cui verrà pubblicizzata l'iniziativa.

| veb e/o pagine social su cui verrà pubblicizzato l'evento |                                                                                       |  |  |  |
|-----------------------------------------------------------|---------------------------------------------------------------------------------------|--|--|--|
|                                                           | Inserire il link del sito web o pagine social su cui verrà pubblicizzata l'iniziativa |  |  |  |
|                                                           | Link                                                                                  |  |  |  |
| HTTPS://DOCUME                                            | HTTPS://DOCUMENTALE-TEST.REGIONE.CALABRIA.IT/ISTANZEPA/SECURED/NUOVA-DOMANDA.XHTML    |  |  |  |

Nella sezione "**Pubblicazione su Calabria Straordinaria**" inserire il link qualora l'evento sia già stato pubblicato sul sito calabriastraordinaria.it oppure richiedere la pubblicazione sul sito Calabria Straordinaria (in questo caso inserire i contatti da pubblicare).

## Pubblicazione su Calabria Straordinaria

|      | Link pubblicazione (Es. http://www.calabriastraordinaria.it/nomeEvento)                                                   |                                                                                                    |                          |            |  |  |
|------|----------------------------------------------------------------------------------------------------|----------------------------------------------------------------------------------------------------|--------------------------|------------|--|--|
|      | HTTP://WWW.CALABRIASTRAORDINARIA.IT/NOMEEVENTO                                                                            |                                                                                                    |                          |            |  |  |
|      | l seguenti contatti verra                                                                                                 | anno pubblicati sul portale Calabria Straordinaria                                                                                                    |                          |            |  |  |
|      | Email *                                                                                                    | Sito web *                                                                                                    |                          | Telefono * |  |  |
|      |                                                                                                    |                                                                                                    |                          |            |  |  |
|      |                                                                                                    |                                                                                                    |                          |            |  |  |
|      |                                                                                                    |                                                                                                    |                          |            |  |  |
|      |                                                                                                    |                                                                                                    |                          |            |  |  |
|      |                                                                                                    |                                                                                                    |                          |            |  |  |
| Pubb | licazione su Calabria St                                                                                                  | raordinaria                                                                                                    |                          |            |  |  |
| Pubb | licazione su Calabria Sti                                                                                                 | raordinaria<br>ul sito Calabria straordinaria                                                                                                    |                          |            |  |  |
| Pubb | licazione su Calabria Str<br>Si richiede la pubblicazione s<br>I seguenti contatti verranno pr                            | <b>raordinaria</b><br>ul sito Calabria straordinaria<br>ubblicati sul portale Calabria Straordinaria                                                                  |                          |            |  |  |
| Pubb | licazione su Calabria Sti<br>Si richiede la pubblicazione s<br>I seguenti contatti verranno pr<br>Email *                 | raordinaria<br>ul sito Calabria straordinaria<br>ubblicati sul portale Calabria Straordinaria<br>Sito web *                                                           | Telefono *               |            |  |  |
| Pubb | licazione su Calabria Sti<br>Si richiede la pubblicazione s<br>I seguenti contatti verranno pr<br>Email *<br>MAIL@MAIL.IT | raordinaria<br>ul sito Calabria straordinaria<br>ubblicati sul portale Calabria Straordinaria<br>Sito web *<br>HTTPS://DOCUMENTALE-TEST.REGIONE.CALABRIA.IT/ISTANZEPA | Telefono *<br>3333333333 |            |  |  |
| Pubb | Iicazione su Calabria Str<br>Si richiede la pubblicazione s<br>I seguenti contatti verranno pu<br>Email *<br>MAIL@MAIL.IT | raordinaria<br>ul sito Calabria straordinaria<br>ubblicati sul portale Calabria Straordinaria<br>Sito web *<br>HTTPS://DOCUMENTALE-TEST.REGIONE.CALABRIA.IT/ISTANZEPA | Telefono *<br>3333333333 |            |  |  |
| Pubb | licazione su Calabria Sti<br>Si richiede la pubblicazione s<br>I seguenti contatti verranno pr<br>Email *<br>MAIL@MAIL.IT | raordinaria<br>ul sito Calabria straordinaria<br>ubblicati sul portale Calabria Straordinaria<br>Sito web *<br>HTTPS://DOCUMENTALE-TEST.REGIONE.CALABRIA.IT/ISTANZEPA | Telefono *<br>3333333333 |            |  |  |

Cliccare quindi "Avanti" per proseguire nella sezione "Allegati" dove si potranno inserire i seguenti allegati:

- Foto evocativa dell'evento (obbligatorio)
- Locandina contenente il brand Calabria Straordinaria e la dicitura "con il contributo della Regione Calabria" (obbligatorio)
- Altro materiale in formato zip (facoltativo)
- Delega firmata digitalmente (obbligatoria se si presenta istanza per delega)

| INIZIATIVE<br>COMUNIC           | E DI PROMOZIONE TURISTICA SC<br>AZIONE EVENTO<br>NOZIONE TURISTICA SOSTENIBILE 2024 - COMUNICAZIONE E | <b>OSTENIBILE 2024 -</b>         | ⊗ ESCI                        |
|---------------------------------|----------------------------------------------------------------------------------------------------|----------------------------------|-------------------------------|
| Informazion<br>Stai presentando | e<br>una domanda per delega sul codice fiscale                                                        |                                  |                               |
|                                 | ODMANDA                                                                                               | Allegati                         | CONFERMA REGISTRAZIONE        |
| Obbligatorio                    | Тіро                                                                                                  |                                  |                               |
| SI                              | DOCUMENTO DI DELEGA                                                                                   | doc1.pdf.p7m                     | ن Scarica                     |
| SI SI                           | Foto evocativa dell'evento                                                                            | CZ-SOVERIA MANNELLI-PANORAMA CEN | ITRO STORICO.[L313-2024].jpeg |
| SI SI                           | Locandina contenente il logo Calabria straordinaria                                                   | allegato pdf 1.pdf               | 🖕 Scarica                     |
| NO                              | Altro materiale in formato zip                                                                        |                                  | (j) Allega                    |
| $\leftarrow$ indiet             | RO                                                                                                    |                                  | ightarrow avanti              |

Dopo aver inserito gli allegati cliccare su "Avanti" per proseguire nella sezione "**Conferma Registrazione**". \*\*

| INIZIATIVE DI PROMO<br>COMUNICAZIONE EVI<br>INIZIATIVE DI PROMOZIONE TURISTICA S | DZIONE TURISTICA<br>ENTO<br>DOSTENIBILE 2024 - COMUNICAZ                                                                                                    | SOSTENIBILE 2024 -                                                                                                    | ⊗ ESCI                                                                                                    |
|----------------------------------------------------------------------------------|----------------------------------------------------------------------------------------------------|----------------------------------------------------------------------------------------------------|----------------------------------------------------------------------------------------------------|
| Informazione<br>Stai presentando una domanda per d                               | elega sul codice fiscale                                                                                                    |                                                                                                    |                                                                                                    |
|                                                                                  |                                                                                                    | ALLEGATI                                                                                                    |                                                                                                    |
| ~~                                                                               | Anteprima del documento                                                                                                    | r: Pagina: 1 / 2                                                                                                    | >> 🔗<br>Pratica pronta per l'invio.                                                                                |
| E<br>Settore "Promozione de<br><b>Richiesta di cc</b>                            | Regione Cal<br>ipartimento Turismo, Marketim<br>Illa Calabria e dei suoi Asset Stra<br>Territoriale<br>ntributo per iniziative di prod<br>Avviso Pubblico – Comur | abria<br>g territoriale e Mobilità<br>egici - Spettacolo e Grandi Eventi - Marketing<br>mozione turistica sostenibile 2023<br>nicazione evento | Puoi procedere con l'invio della domanda<br>all'ufficio di competenza, dopo aver<br>selezionato il check seguente! |